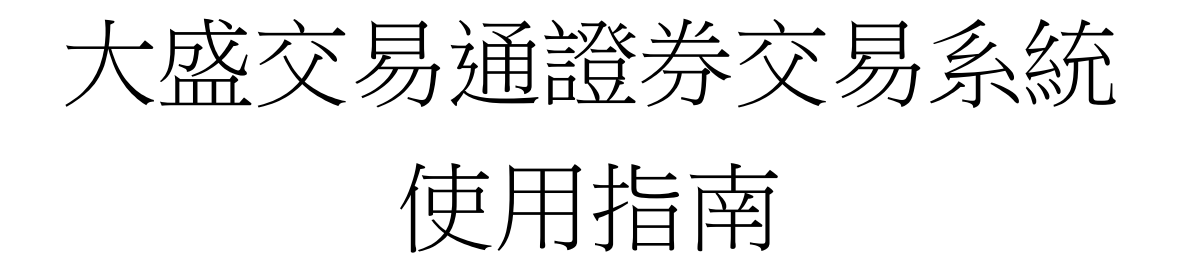

- 1. 首次使用大盛交易通證券交易系統
- 1.1 啟動流動保安編碼

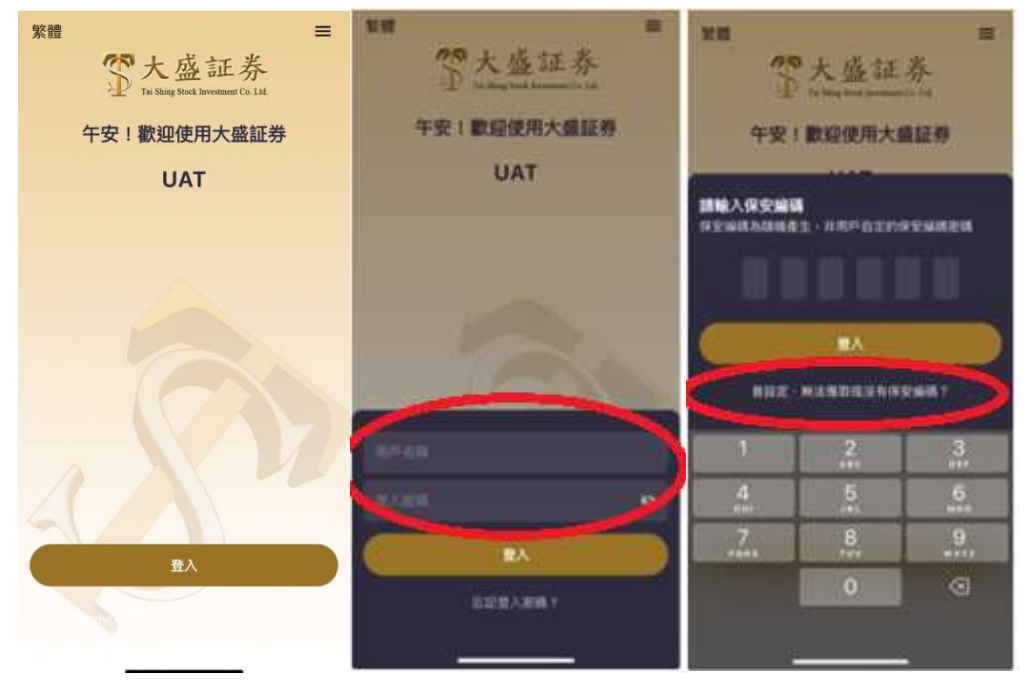

- 步驟1: 點擊「登入」。
- 步驟 2: 輸入網上證券交易的「用戶名稱」及「登入密碼」。
- 步驟 3: 點擊「曾設定、無法獲取或沒有保安編碼?」。

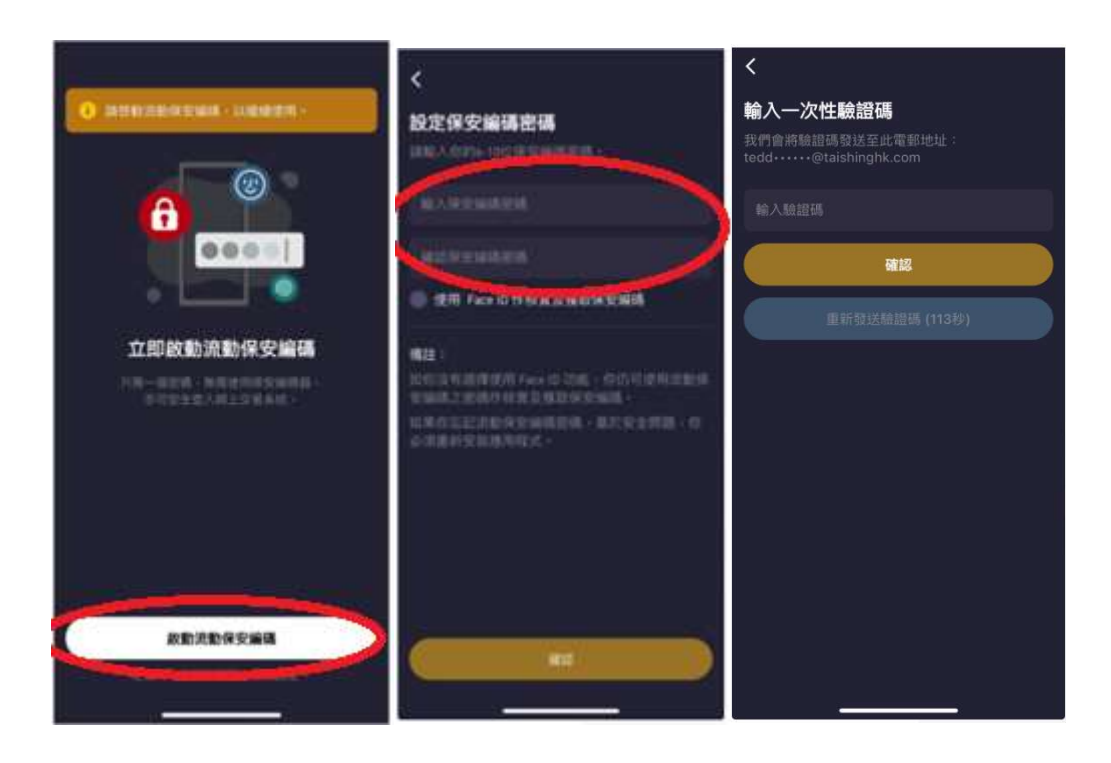

- 步驟 4: 點擊「啟動流動保安編碼」。
- 步驟 5: 設定保安編碼密碼,再點擊「確認」,系統會自動發送確認郵件到用 戶已登記的郵箱地址。如果手機有 Face ID 解鎖功能,可按「使用 Face ID」啟用指紋/Face ID 認證,下次啟動軟件時便可直接用指紋 /Face ID 解鎖。
- 步驟 6: 將確認郵件中的一次性密碼填入在相應空格內,再點擊「確認」(如 果超過 2 分鐘仍未收到確認郵件,請點擊「重新發送驗證碼」)。

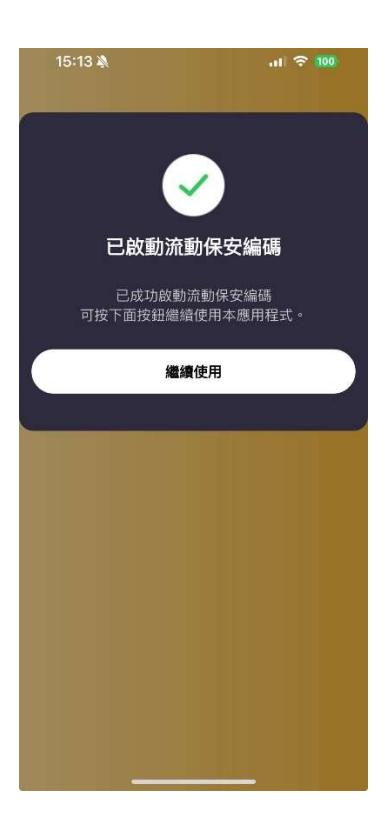

步驟 7: 流動保安編碼啟動後請點擊「繼續使用」。

- 2. 登入大盛交易通證券交易系統
- 2.1 用戶登入

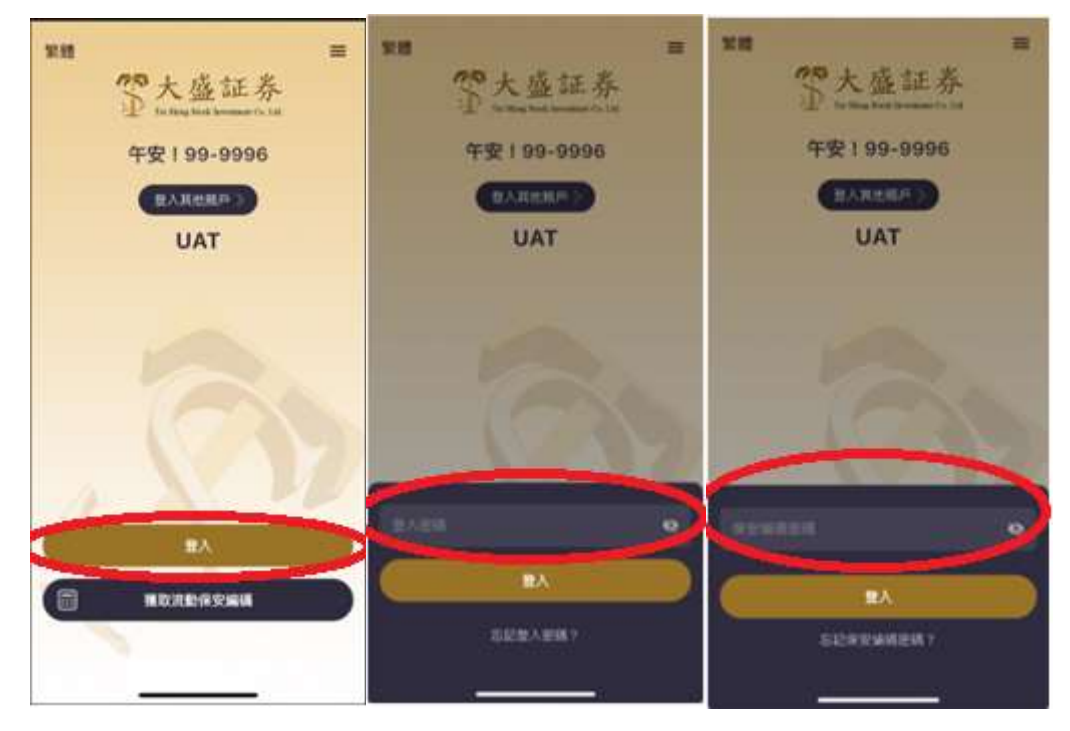

- 步驟1: 點擊「登入」
- 步驟 2: 輸入網上證券交易的「登入密碼」,再點擊「登入」
- 步驟 3: 輸入保安編碼密碼,再點擊「登入」

#### 3. 證券交易

3.1 輸入訂單

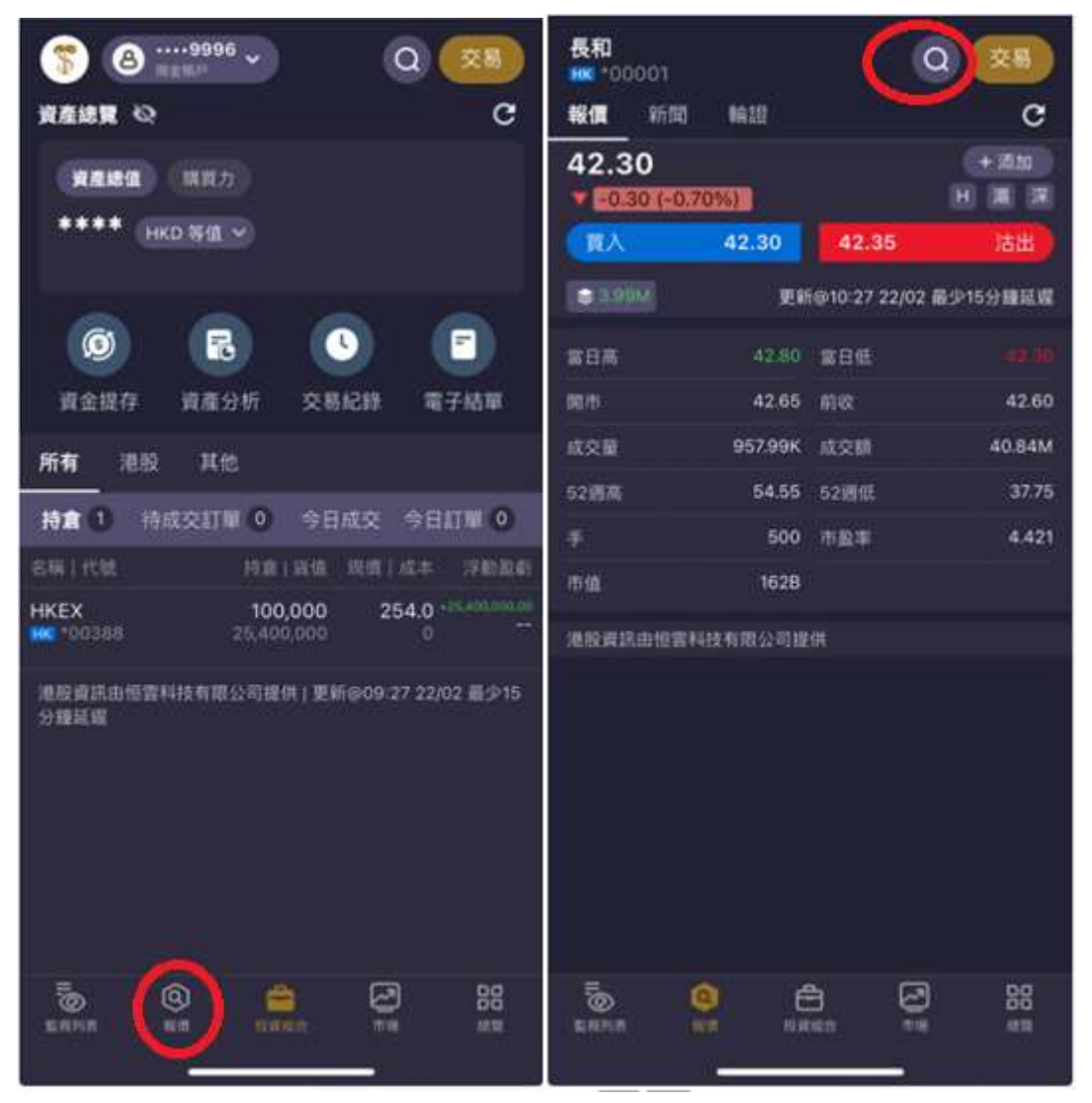

步驟1: 點擊「報價」

步驟 2: 點擊 🔍

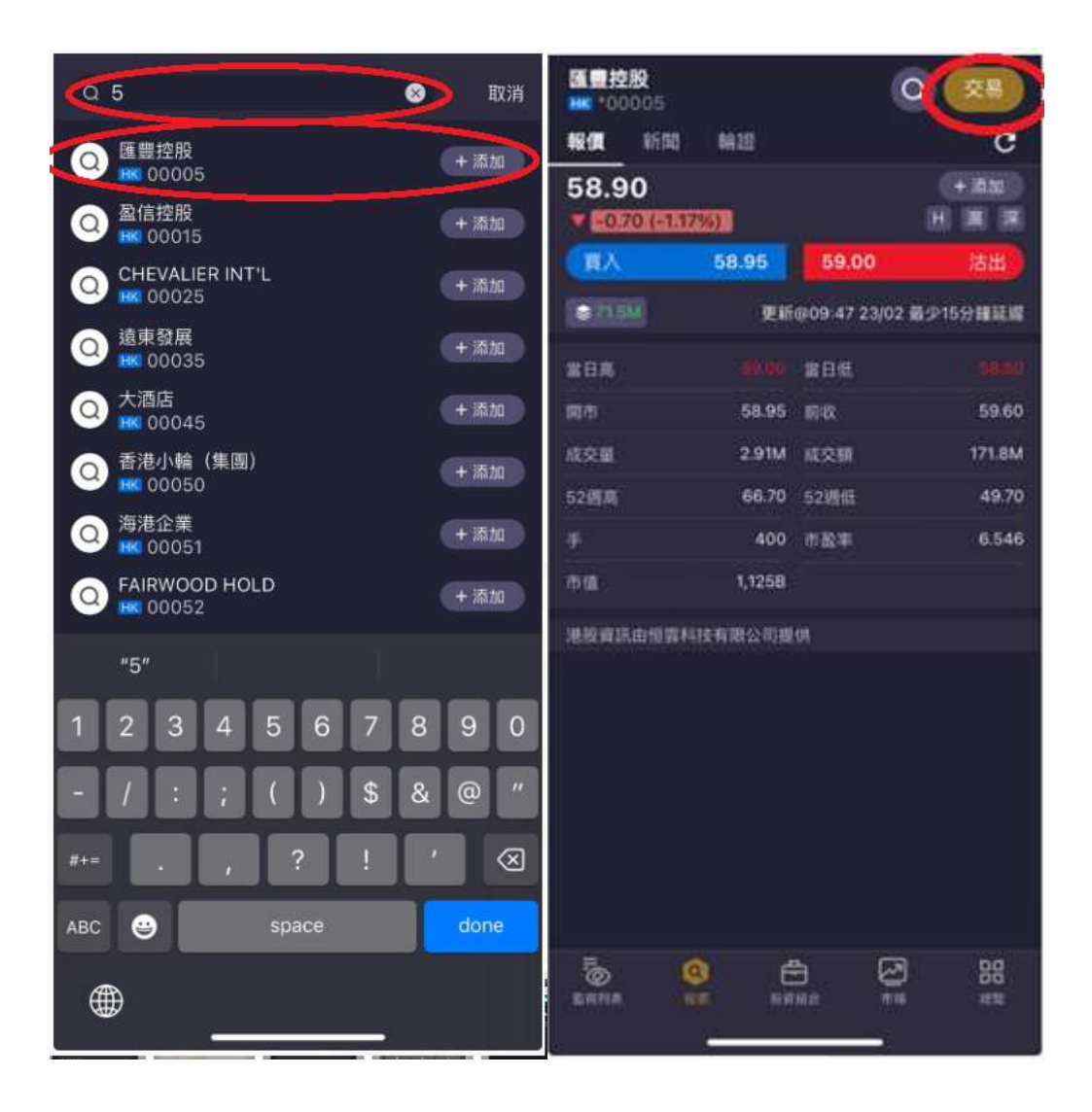

- 步驟 3: 在股票查詢頁面輸入股票代號,並選擇相關股票代號。
- 步驟 4: 在報價頁面中,點擊「交易」

# 3.1.1 訂單種類

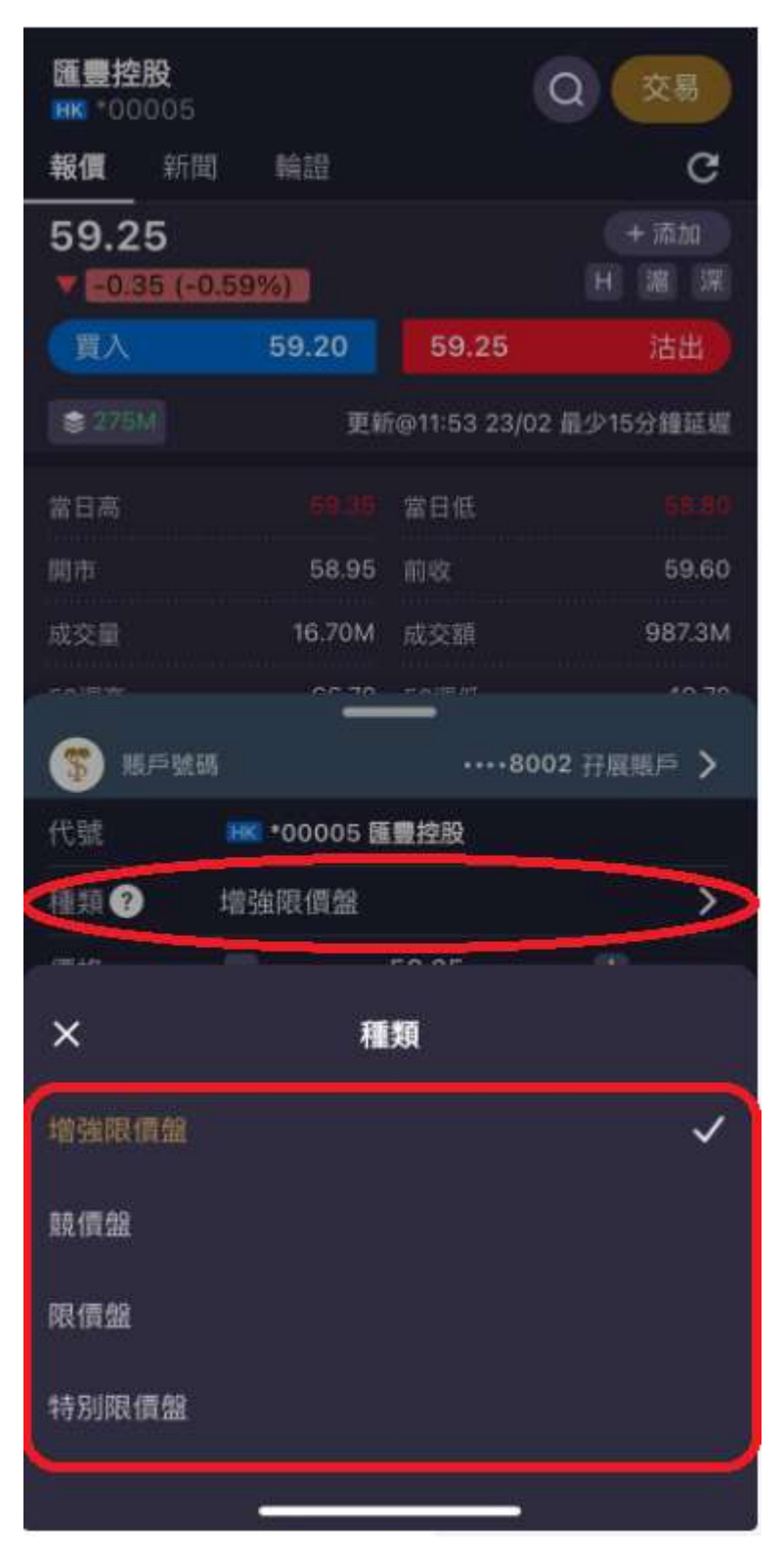

用戶可以根據自己的訂單偏好種類選擇「增強限價盤」、「競價盤」、「限價盤」 或「特別限價盤」。

| 限價盤   | 限價盤只可以指定價格配對,沽盤的輸入價格不可低於最佳    |
|-------|-------------------------------|
|       | 買入價(如有),而買盤的輸入價格不可高於最佳沽出價(如   |
|       | 有)。任何未完成的限價盤,將存於所輸入價格輪候隊伍     |
|       | 中。到期前有效買賣指示功能適用於限價盤。          |
| 增強限價盤 | 增強限價盤與限價盤相似,只是前者可在同一時間與最多10   |
|       | 條輪候隊伍進行配對(即最佳價格隊伍至距離9個價位的第10  |
|       | 條輪候隊伍),但成交的價格必須不遜於輸入價格。增強限    |
|       | 價盤所輸入的沽出價可以較最佳買入價低 9 個價位,輸入的  |
|       | 買入價則可以較最佳沽出價高 9 個價位; 配對後任何未能成 |
|       | 交的買賣盤餘額將按原先輸入指定限價轉為限價盤,存於所    |
|       | 輸入價格輪候隊伍中。到期前有效買賣指示功能適用於增強    |
|       | 限價盤。                          |
| 競價盤   | 競價盤是沒有指定價格的買賣盤,在輸入OTP-C系統後按最  |
|       | 終參考平衡價格進行對盤。競價盤享用較競價限價盤優先的    |
|       | 對盤次序及根據時間先後次序按最終參考平衡價格順序對     |
|       | 盤。在開市前時段結束後,任何未完成的競價盤會於持續交    |
|       | 易時段開始前自動取消。                   |
| 特別限價盤 | 特別限價盤只要成交價不遜於輸入限價可最多跟10條輪候隊   |
|       | 伍(即最佳價格隊伍至距離9個價位的10條輪候隊伍)配對。  |
|       | 特別限價盤是沒有輸入價格限制,但沽盤的價格必須是等於    |
|       | 或低於當時最佳買入價,又或買盤的價格須是等於或高於當    |
|       | 時最佳沽出價。配對後,交易系統會取消原買賣盤中未能成    |
|       | 交的餘額。到期前有效買賣指示功能而有效期多於一日不適    |
|       | 用於特別限價盤。                      |

## 3.1.2 訂單價格及數量

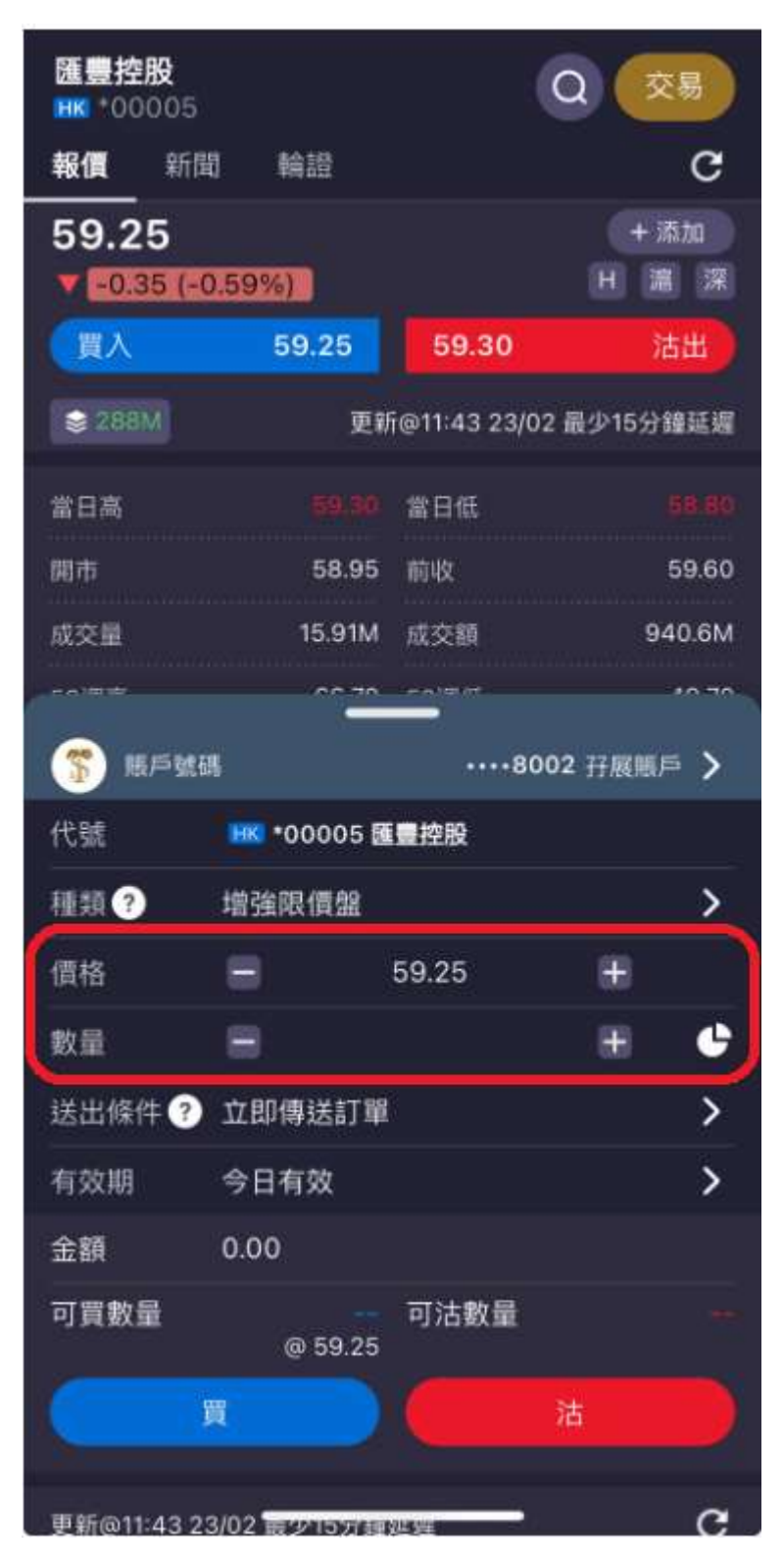

用戶可以使用「+」或「-」按鈕更改價格和數量,或者通過鍵盤輸入。

## 3.1.3 訂單送出條件

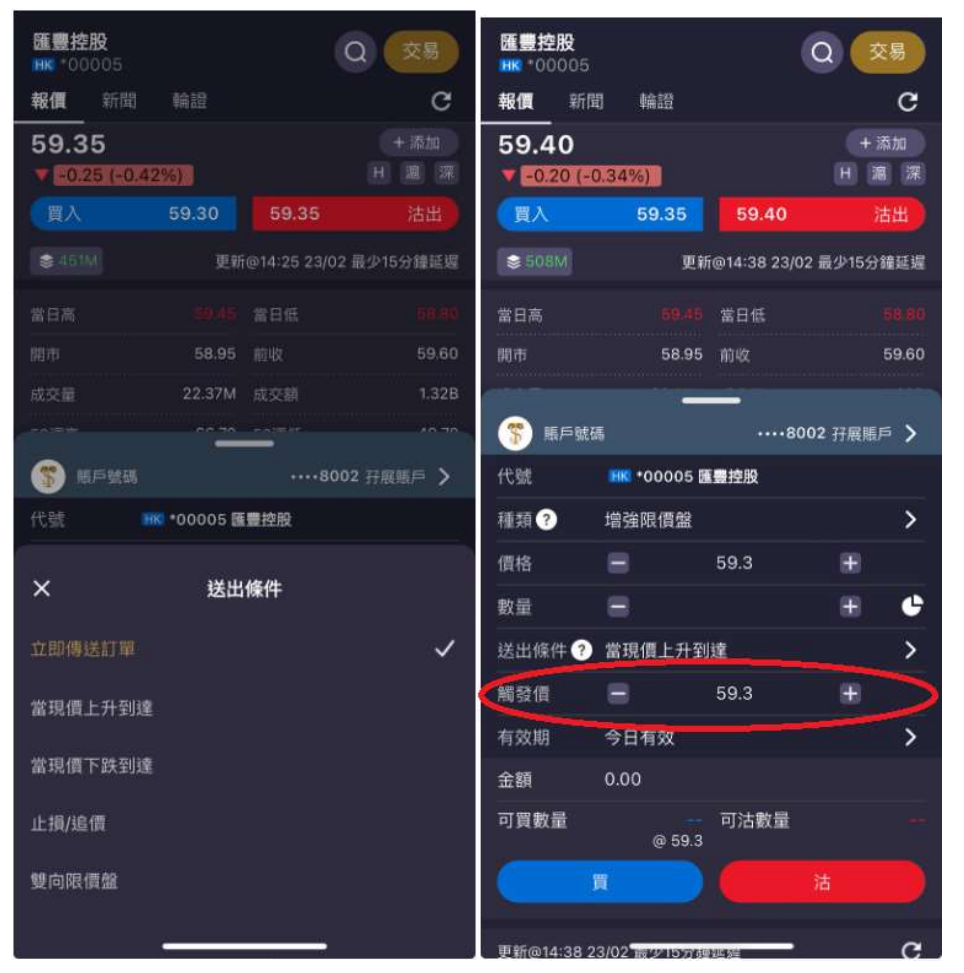

用戶可以根據自己訂單偏好選擇「立即傳送訂單」、「當現價上升到達」、「當現 價下跌到達」、「止賺/止蝕」或「雙向限價盤」。

如選擇「當現價上升到達」、「當現價下跌到達」、「止損/追價」或「雙向限價 盤」,必須輸入觸發價,用戶可以使用「+」或「-」按鈕更改價格,或者通過鍵 盤輸入。

| 立即傳送訂單  | 系統會立即把訂單傳送出市場。            |
|---------|---------------------------|
| 當現價上升到達 | 訂單會先保留在系統,待該股票現價上升到達指定的觸發 |
|         | 價時才送出到市場。                 |
| 當現價下跌到達 | 訂單會先保留在系統,待該股票現價下跌至指定的觸發價 |
|         | 時才送出到市場。                  |
| 止損/追價   | 沽盤用。訂單會先保留在系統,待該股票現價下跌至指定 |
|         | 的觸發價時才使用增強限價盤送出到市場。       |
| 雙向限價盤   | 沽盤用。訂單會傳送到交易所,待該股票現價下跌至指定 |
|         | 的觸發價時,客戶己發出的訂單會取消,同時亦會發出一 |
|         | 條止損/賺價的送出到市場。             |

# 3.1.4 訂單有效日期

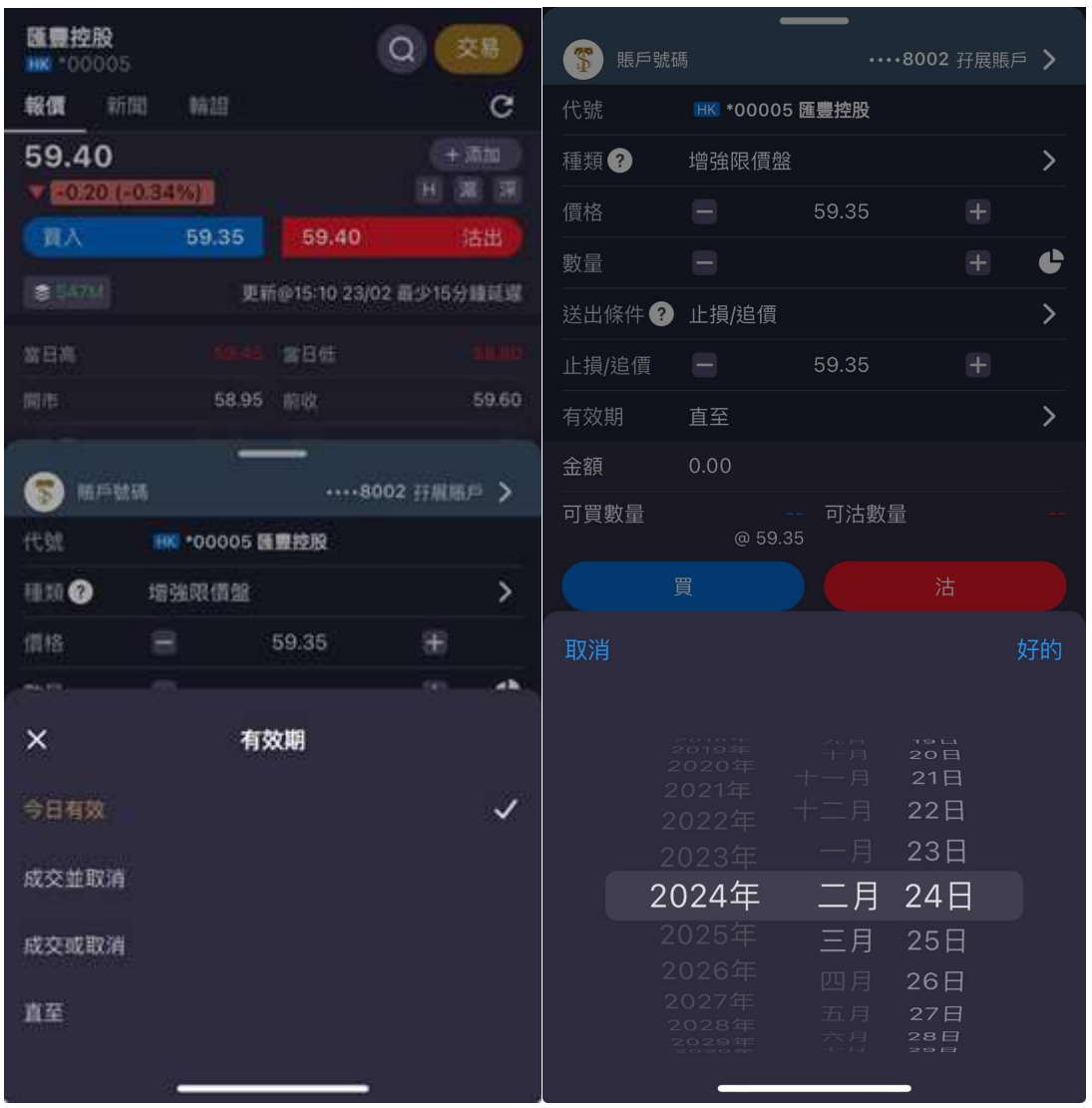

用戶可以根據自己訂單偏好選擇「今日有效」、「成交並取消」、「成交或取消」、或「直至」。

如選擇「直至」,必須選擇訂單直至日期。

| 今日有效  | 此訂單指示保留直到此日的收市             |
|-------|----------------------------|
| 成交並取消 | 盡可能成交此訂單的數量,其他不能成交的數量則會取消。 |
| 成交或取消 | 若不能全部成交,否則立即取消此訂單。         |
| 直至    | 訂單指示保留直到指定日期。              |

#### 3.1.5 確認訂單

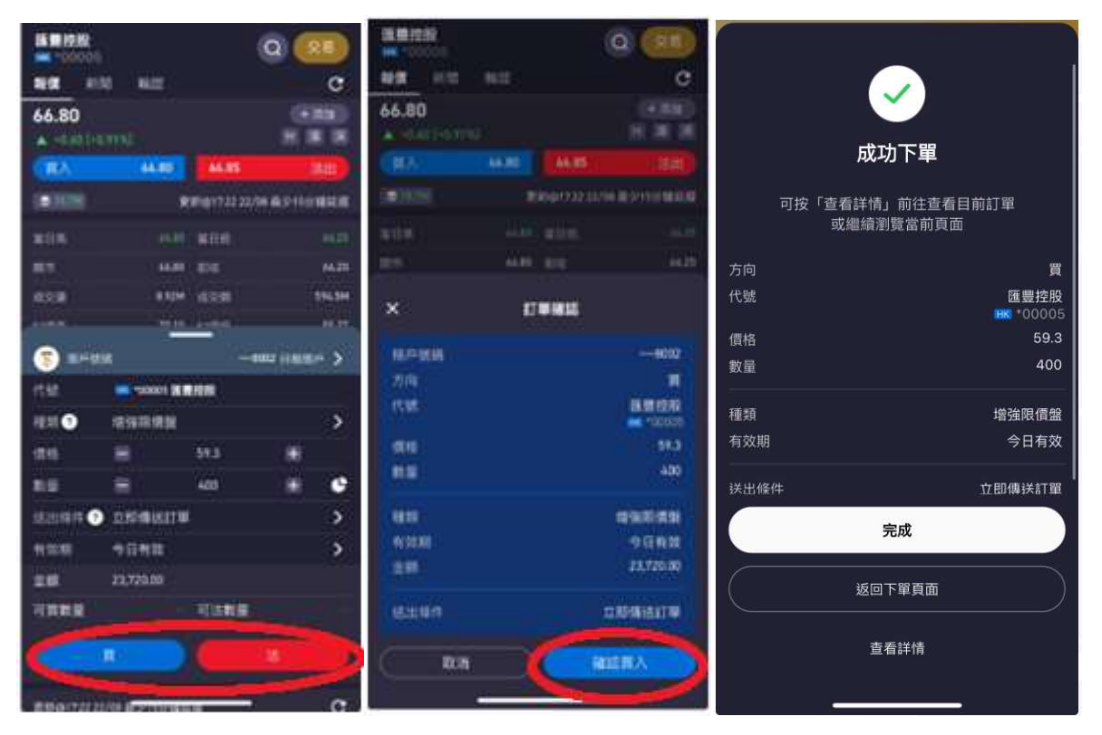

在訂單頁面中,點擊「買」或「沽」,發送訂單前,請詳細檢查訂單信息,如買入 訂單或沽出訂單,請分別按「確認買入」或「確認賣出」。發送訂單後,系統將會出 示成功下單信息。

#### 3.2 查詢帳戶狀況

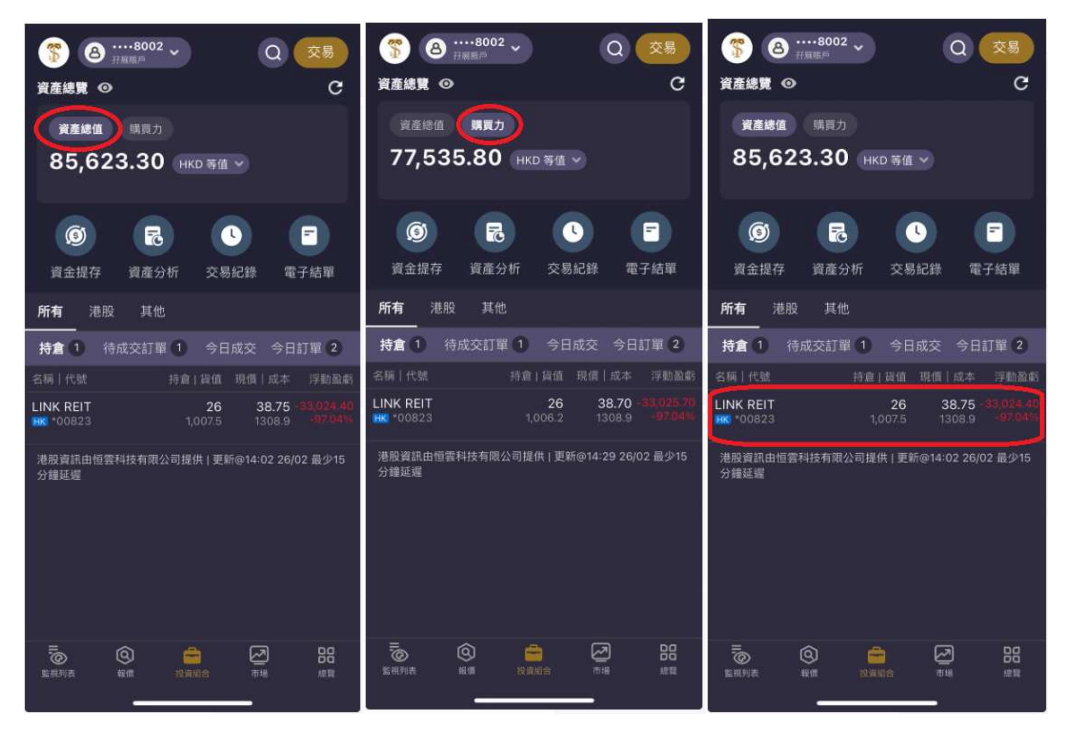

步驟 1: 點擊「投資組合」 查詢帳戶資產總值: 點擊「資產總值」 查詢帳戶購買力總值: 點擊「購買力總值」 查詢帳戶持倉: 顯示於下方

#### 3.3 查詢訂單狀況

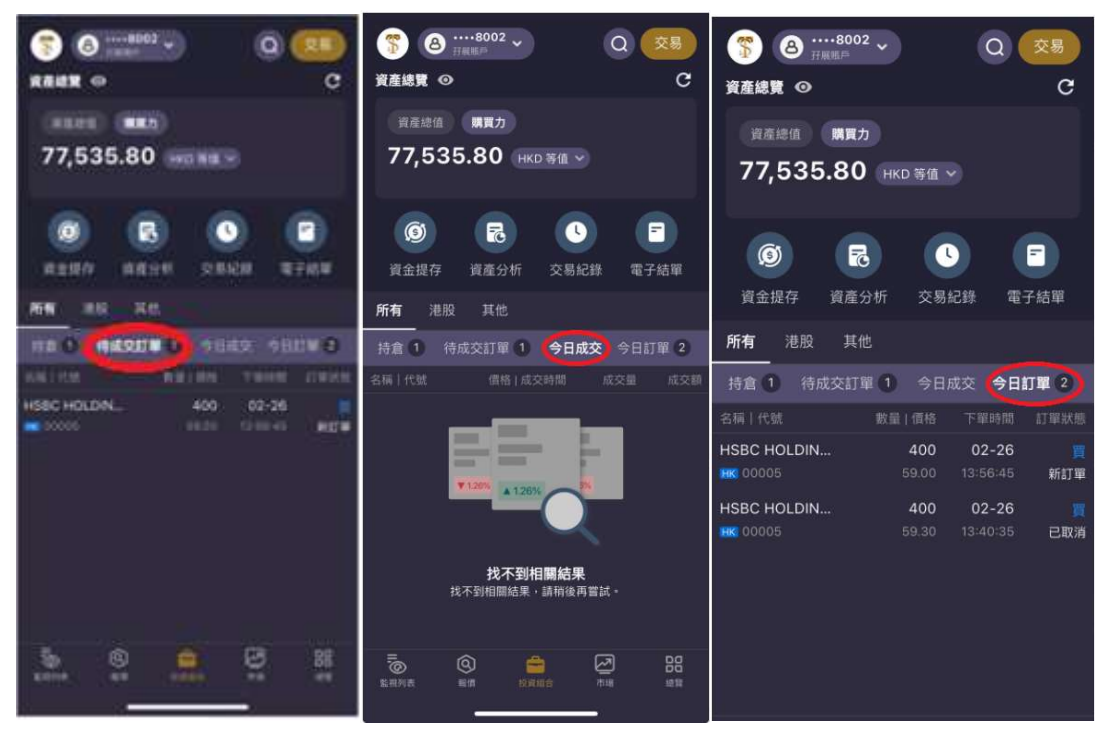

查詢待成交訂單:點擊「待成交訂單」 查詢今日成交:點擊「今日成交」 查詢今日訂單:點擊「今日訂單」

#### 3.4 更改訂單

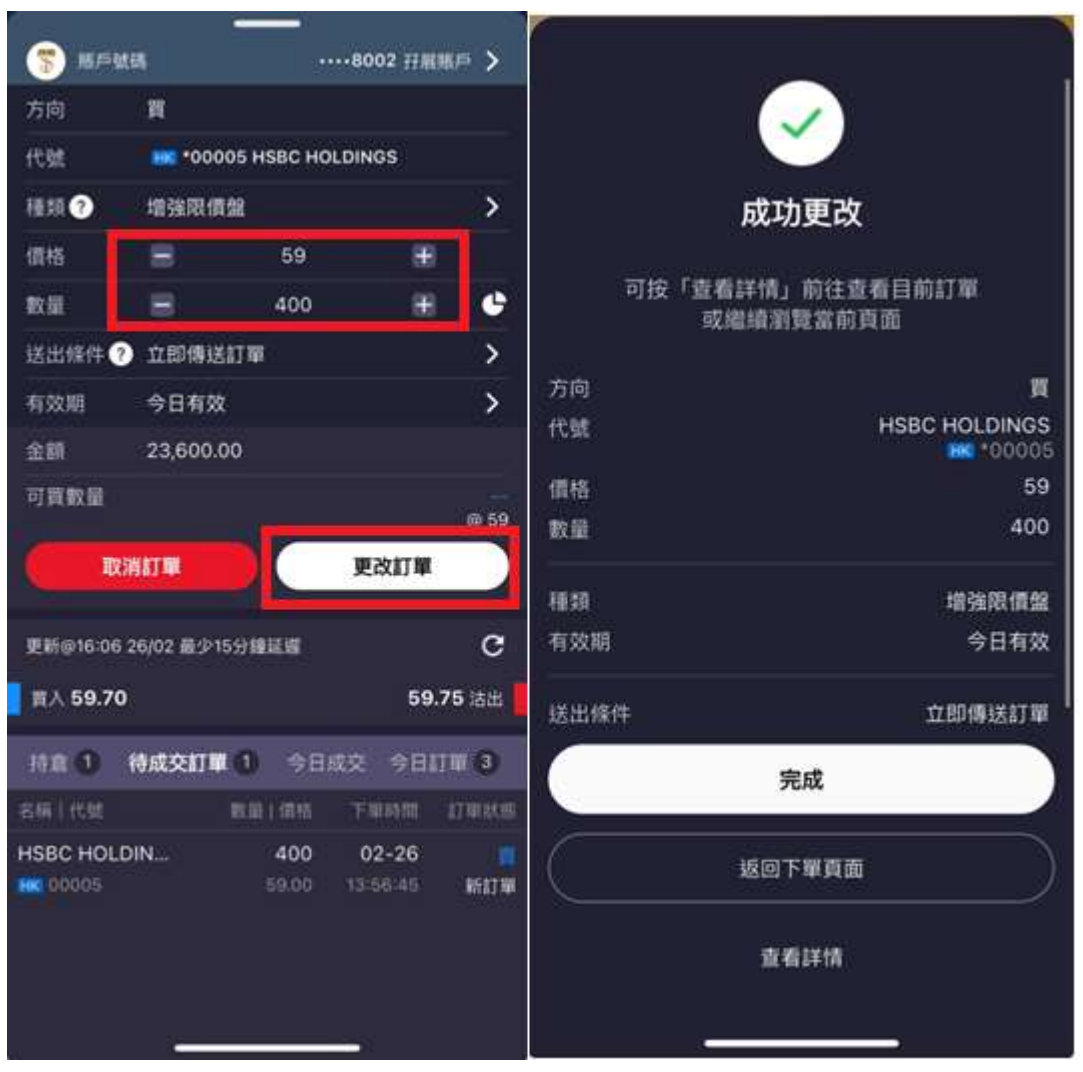

在待成交訂單頁面中點選需要更改之訂單,用戶可以使用「+」或「-」按鈕更 改價格和數量,或者通過鍵盤輸入。更改後請詳細檢查訂單內容,如沒有錯誤, 點擊「更改訂單」。更改訂單完成後,系統將會出示成功更改信息。

### 3.5 取消訂單

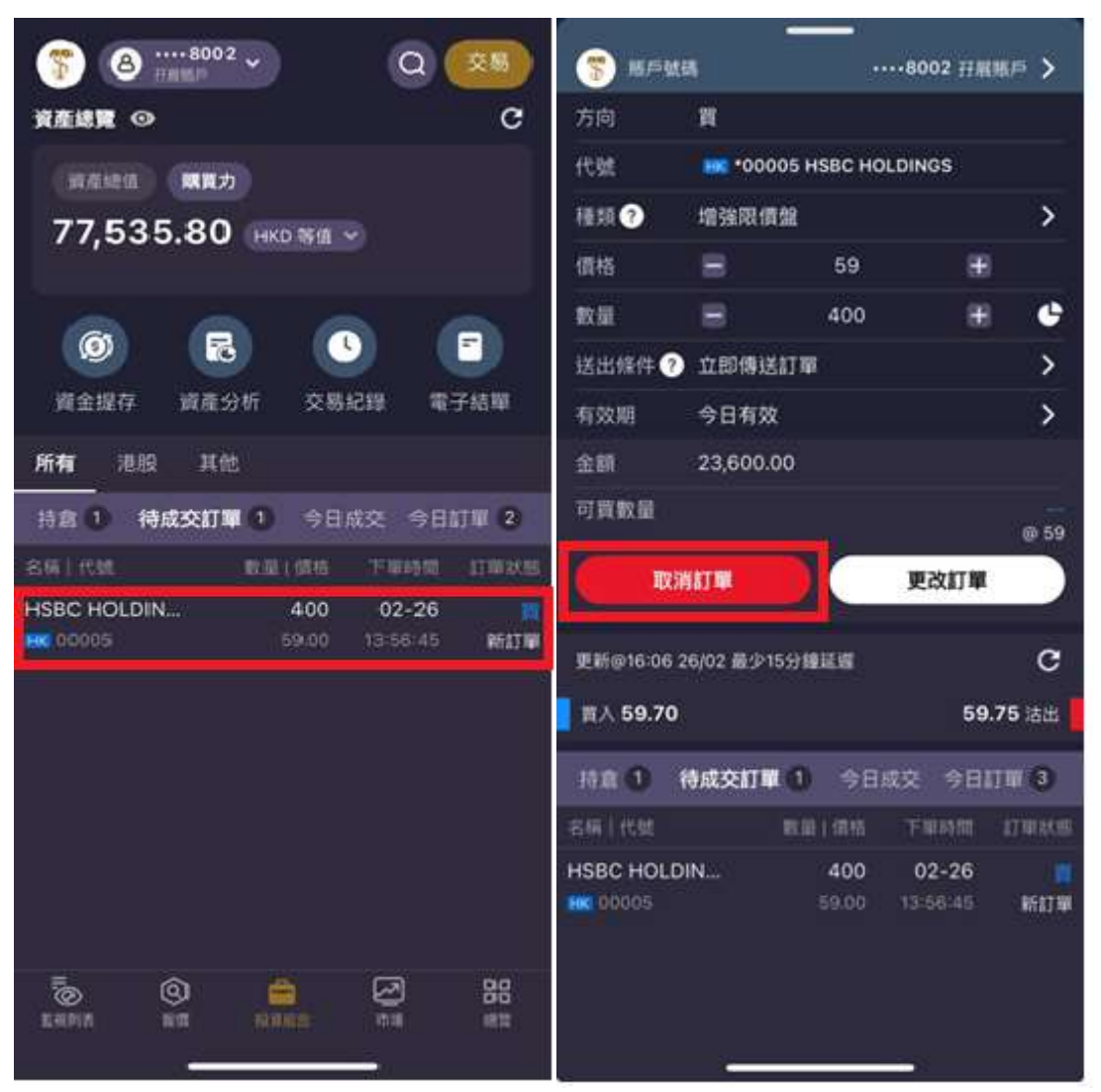

在待成交訂單頁面中點選需要取消之訂單,點擊「取消訂單」。

| S 851    | <b>4</b> 85 |                     | ···8002 👬         | ■<br>第戶 > |                           |                               |
|----------|-------------|---------------------|-------------------|-----------|---------------------------|-------------------------------|
| 方向       | 寶           |                     |                   |           |                           |                               |
| 代號       | HK *00      | 005 HSBC HO         | LDINGS            | 1         |                           |                               |
| ·經計 🕑    | 增强限         | 價盤                  |                   | >         |                           | 成功取消                          |
| 價格       |             | 59                  |                   |           |                           | <b>丁协「木毛兴体,并什木毛口</b> 药打四      |
| 軟副       |             | 400                 | 3                 | ¢         |                           | 可按「宣有註信」則任宣有日前訂単<br>或繼續瀏覽當前頁面 |
| 送出條件     | 2 立即傳       | 送訂單                 |                   | >         | <u>~</u>                  |                               |
| 有效期      | 今日有         | 效                   |                   | >         | 」<br>方回<br>企 <sup>吨</sup> |                               |
| 金額       |             |                     |                   |           | 1乙5烷                      | HSBC HOLDINGS                 |
| 可買數      |             | 確定取消                |                   | 800       | 價格                        | 59                            |
|          | RV (B)      |                     | 8810              | @ 59      | 數量                        | 400                           |
|          | 40.79       |                     |                   |           | 種類                        |                               |
| 更新@16:07 | 26/02 前分    | 15分鐘延編              |                   | c         | 有效期                       | 今日有效                          |
| 頁入 59.70 | þ           |                     | 59                | .75 洁出    | 送出條件                      |                               |
| 持倉①      | 待成交訂        | <b>4 (1)</b> 🗇 E i  | 成交 今日             | T# 3      |                           | 中中                            |
|          |             | <b>取品</b> (信格       |                   | 打算状态      |                           | 元风                            |
| HSBC HOL | DIN         | <b>400</b><br>69.00 | 02-26<br>13:56:45 | 間<br>新訂單  |                           | 返回下單頁面                        |
|          |             |                     |                   |           |                           |                               |
|          | 3           |                     |                   | 1         |                           |                               |

請詳細檢查訂單內容,如沒有錯誤,再點擊「確認」。 取消訂單完成後,系統將會出示成功更改信息。

# 4. 資金提存

4.1 資金存入

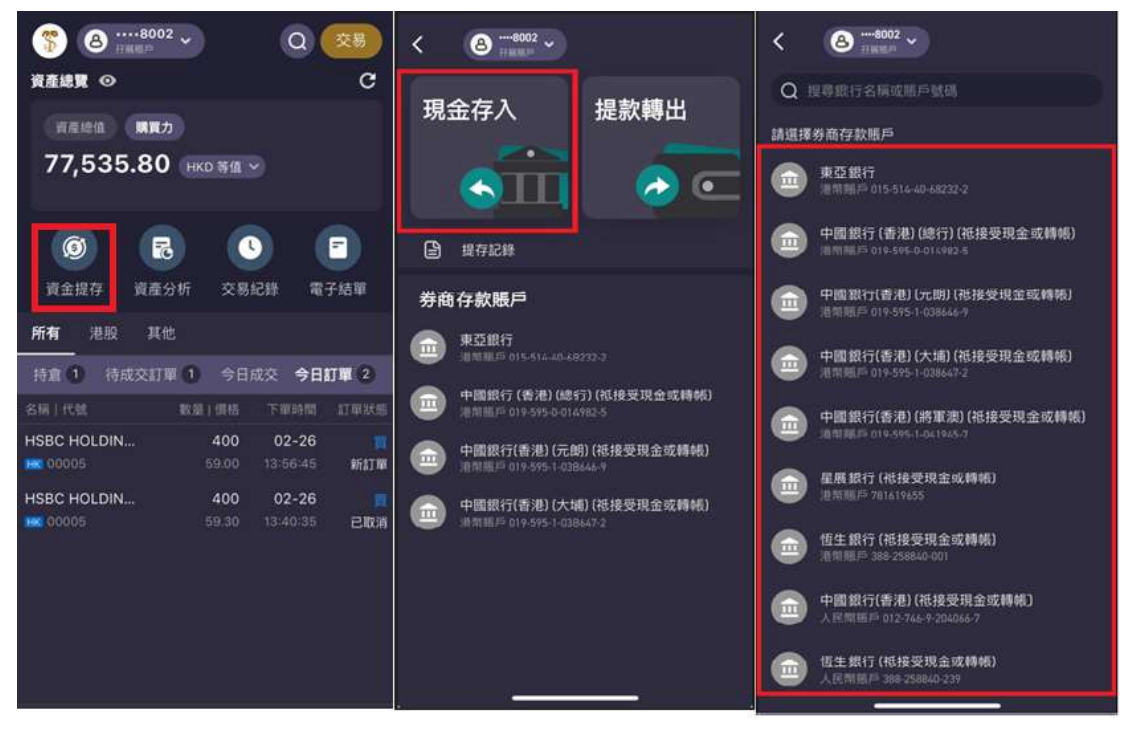

- 步驟1: 點擊「資金提存」
- 步驟 2: 點擊「現金提存」
- 步驟 3: 選擇存款銀行賬戶

| <b>其他存入方式</b><br>請選擇券商存款賬戶                   |        | く 其他社<br>Bank o<br>Emilia | <b>字入方式</b><br>If China (Hong Kong)<br>⋿ 012-123-456789 | >                   | く 其他存入方式<br>請遞擇券面存款既戶     |                                  |
|----------------------------------------------|--------|---------------------------|---------------------------------------------------------|---------------------|---------------------------|----------------------------------|
| Bank of Chirla (Hong Kong)                   | >      | 存入方式                      |                                                         | 入数 >                | Bank of China (Hong Kong) |                                  |
| 存入方式                                         | 人数 >   | 請輸入金額<br>0.00             |                                                         |                     |                           | 入数 >                             |
| 請輸入金額<br>0.00                                | нкр    | 存款時間                      |                                                         | 存款時間 >              | 新新人金額<br>0.00             |                                  |
| 存款時間                                         | 存放時間 > |                           | ▲ 上傳收據圖片                                                |                     |                           | 0.000 <b>&gt;</b>                |
|                                              |        | 備註                        |                                                         |                     |                           | \$785                            |
|                                              |        | 1<br>4                    | 2<br><sub>АВС</sub><br>5                                | 3<br><sub>DEF</sub> |                           | 11. 5.<br>12. 24<br>01. 25       |
| 選擇存入方法                                       |        | CHI<br>7<br>PQRS          | 3KL<br>8<br>TUV                                         | MNO<br>9<br>WXYZ    | 7月25日周四 上午<br>今天 下午       | 02 26<br>03 27                   |
| 存入支票<br>———————————————————————————————————— |        |                           | 0                                                       |                     |                           | 04 28<br>05 29<br>06 30<br>07 31 |

- 步驟 4; 在存入方式上點選入數或存入支票
- 步驟 5: 在請輸入金額上輸入存入金額
- 步驟 6: 在存款時間上點選日期及時間

| 人 其他存入方式<br>請選擇券商存款賬戶                                                | く 其他存入方式<br>請輸入金額<br>100 HKD                                                                                                    |
|----------------------------------------------------------------------|----------------------------------------------------------------------------------------------------|
| Bank of China (Hong Kong)                                            | 存款時間 2024年07月26日下午15:27                                                                                                    |
| 存入方式     入数 >       請給入金額     1000       存款時間     2024年07月26日下午15:27 | Image: Second second second |
| ·照註<br>0 / 40<br>選擇上傳方法                                              | (1) 上傳更多圖片<br>補註                                                                                                    |
| 從圖片庫選取                                                               | 0 7 40                                                                                                    |
|                                                                      |                                                                                                    |

步驟 7; 點擊上傳收據圖片,點選從圖片庫選取或拍照

步驟 8: 檢查上傳收據圖片是否正確,如沒有錯誤,再點擊「預覽」。

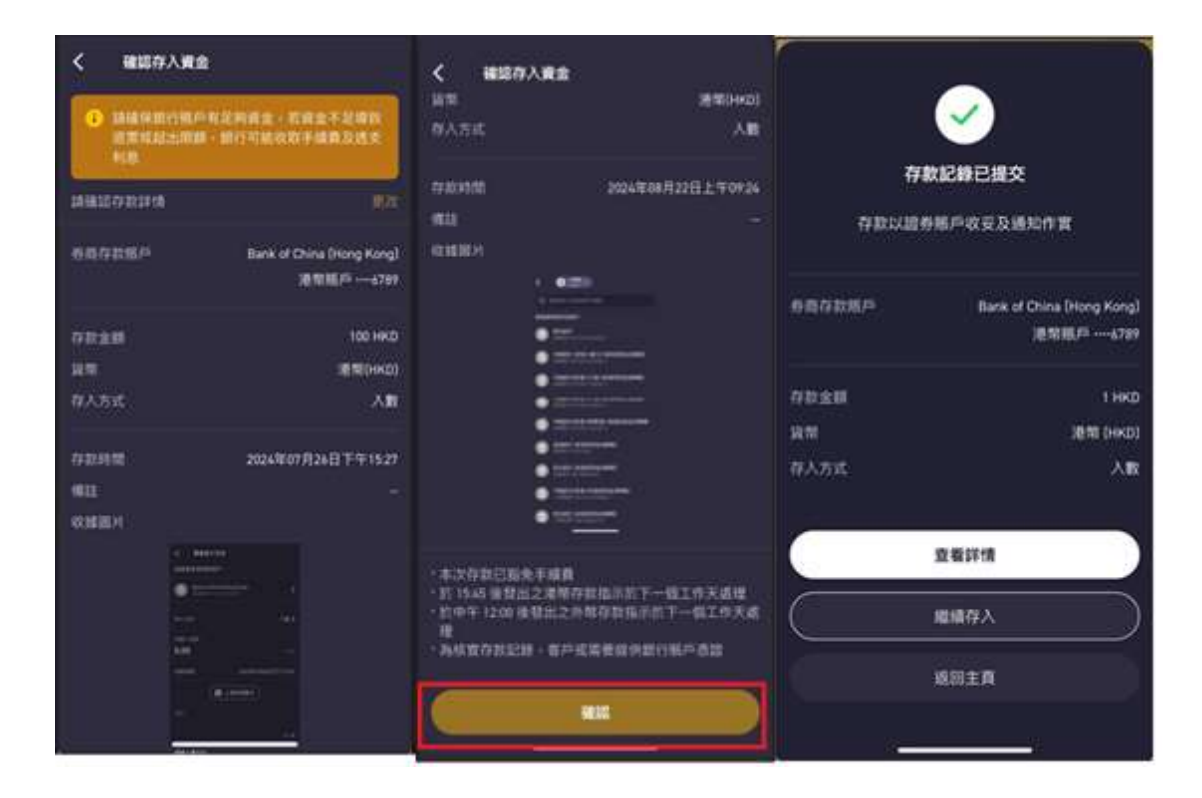

步驟 9: 檢查存入資金資料是否正確,如沒有錯誤,再點擊「確認」。存入資金指 示發出後,系統將會出示存款紀錄已提交信息。

## 4.2 資金提取

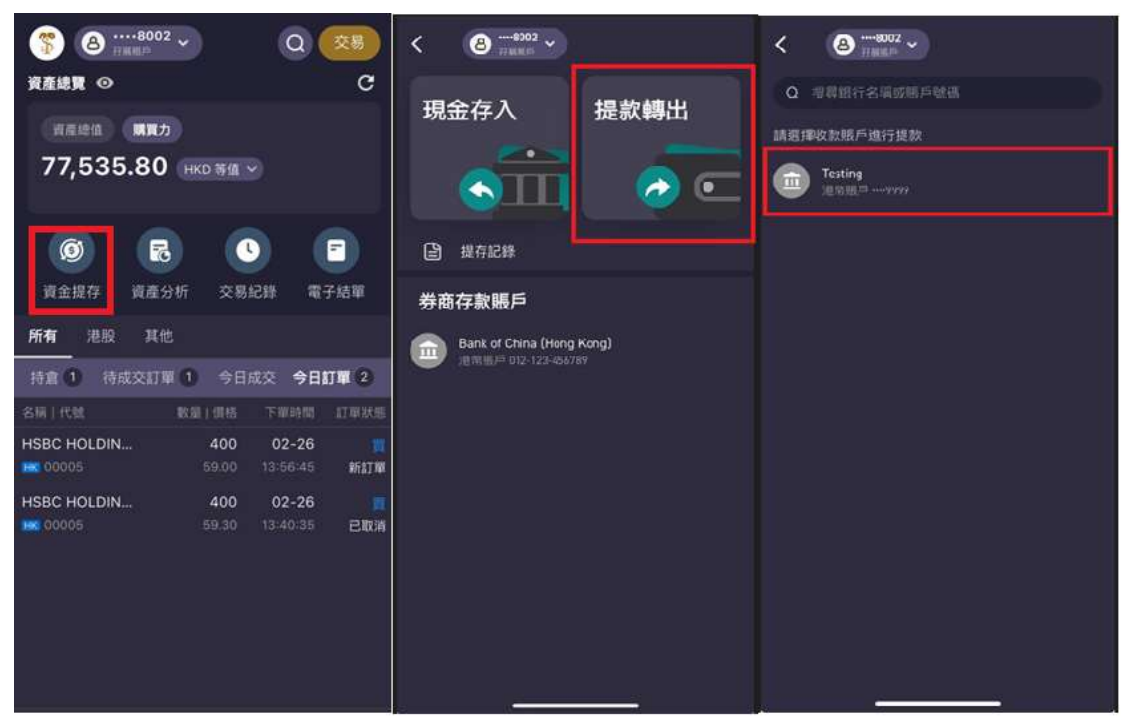

- 步驟1: 點擊「資金提存」
- 步驟 2: 點擊「提款轉出」
- 步驟 3: 選擇收款銀行賬戶

| く 提款詳情                      | く 提款詳情                                                     | く 提款詳情                                |            |
|-----------------------------|------------------------------------------------------------|---------------------------------------|------------|
| 請選擇扣賬賬戶                     | <ol> <li>請確認收款極戶和提款等資料正確無誤,以免</li> </ol>                   | 1 請確認收款賬戶和提款等資料正<br>提款舖錄及不必要的損失       | 確無調・以免     |
| (8) <sup>8002</sup> →       | 複款錯誤及不必要的損失                                                |                                       |            |
| 賬戶現金餘額 40,267.28 HKD (港幣等值) | ICHEMERS DER                                               | 1日服用版/55                              |            |
| 請選擇收款账戶                     | 8                                                          | O HEEP                                |            |
| Testing >                   | 收款账户                                                       | 收次版户<br>《A Testing                    |            |
|                             | Testing<br>TextBLP                                         | · · · · · · · · · · · · · · · · · · · |            |
| 可用收款賬戶為預先登記,如關修改資料,請聯絡各服    |                                                            | 請輸入金額                                 |            |
|                             | 0.00                                                       | 0.00                                  |            |
|                             | 備註 0/40                                                    | 1 2                                   | 3          |
|                             | 顺戶現金餘額 0.00 ~                                              | 4 5                                   | 6          |
|                             | *本次提款已點免手續費                                                | OHI JKL                               | MNO        |
|                             | * 収収載行効害収収于規算<br>・因銀行需要處理入量、存款到賬時間一般需要2個工<br>作口。自時時期以知らちま。 | 7 8<br>PORS TUV                       | 9<br>***** |
| 下一步                         | The Parametric Activity of the                             | . 0                                   | $\otimes$  |
|                             | 下一步                                                        |                                       |            |
| 提存記錄                        |                                                            |                                       |            |

- 步驟 4: 檢查扣帳帳戶及收款帳戶資料是否正確,如沒有錯誤,再點擊「下一步」
- 步驟 5: 點擊「輸入金額」,輸入提取金額

| 提款詳情                                                                  | く 提款詳情                      |                 |
|-----------------------------------------------------------------------|-----------------------------|-----------------|
| i 請確認收款賬戶和提款等資料正確無該,以免<br>提款錯誤及不必要的損失                                 | 儲藏與收設賬戶和複数等     提致請與及不必要的損势 | (資料汗確無關,以來<br>[ |
| 扣賬銀戶 更改                                                               | 山藍懸戸                        | 更改              |
| 日本語                                                                   | 8 HAMP                      |                 |
| 2款賬戶                                                                  | 收款賬戶                        |                 |
| eee Testing<br>這問題用 9999                                              | Testing                     |                 |
| 請輸入金額                                                                 | 请输入全部                       |                 |
| 0.00                                                                  | 1                           | HKD 🗸           |
| 備註 0/40                                                               |                             |                 |
| 图戶現金餘額 0.00—                                                          | 賬戶現金餘額 0 HKD                |                 |
| 本次提款已豁免手續費<br>收款銀行或會收取手續費<br>因銀行需要處理入賬,存款到賬時間一般需要2個工<br>作日。具體時間以銀行為準。 | HKD                         | 3               |
|                                                                       |                             |                 |
| 4-4                                                                   | USD                         |                 |

步驟 6: 點擊「輸入金額」右方符號 ,選擇提取金額之貨幣

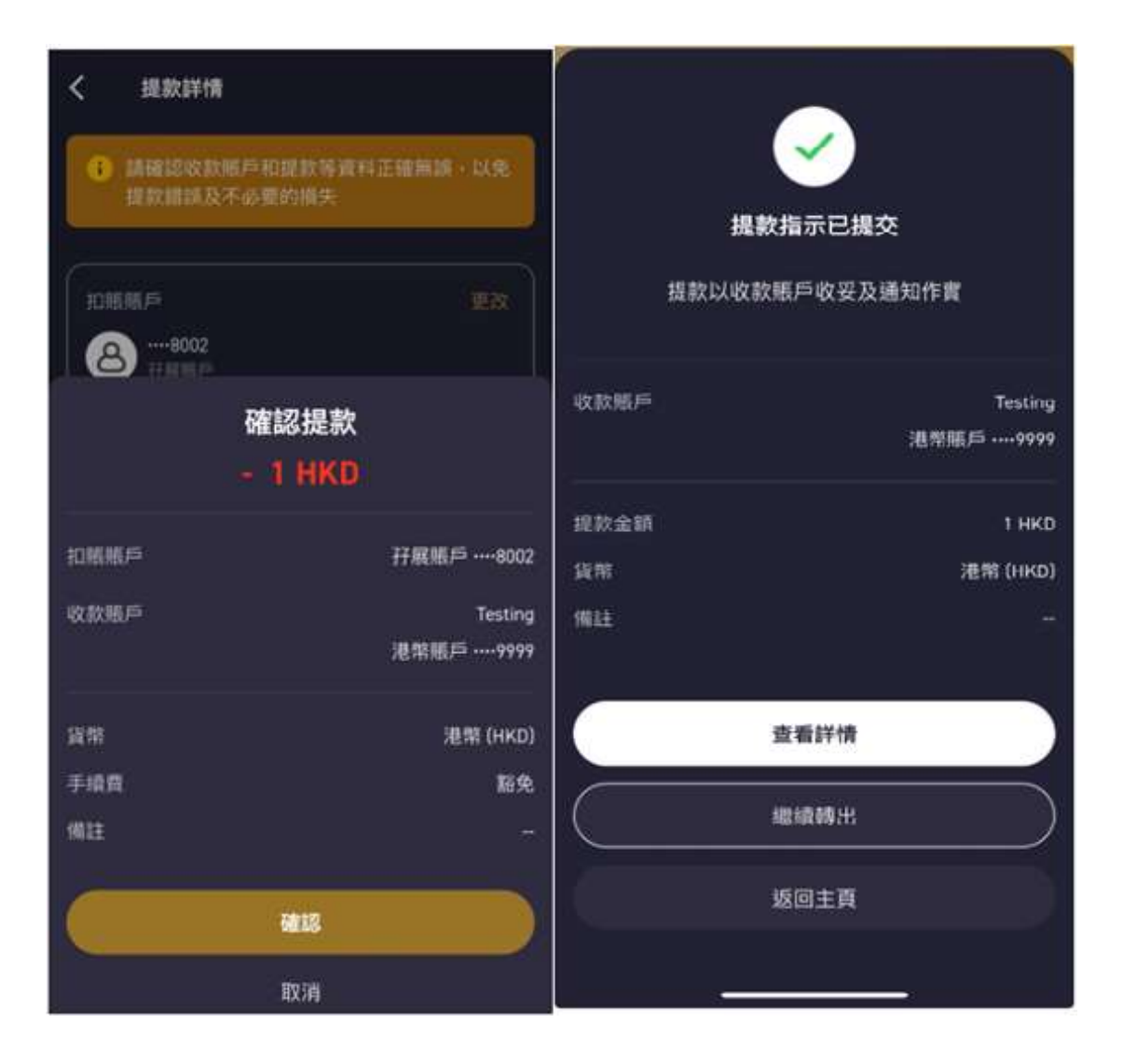

步驟 7: 檢查存入提款資料是否正確,如沒有錯誤,再點擊「確認」。提款指示發出後,系統將會出示存款指示已提交信息。